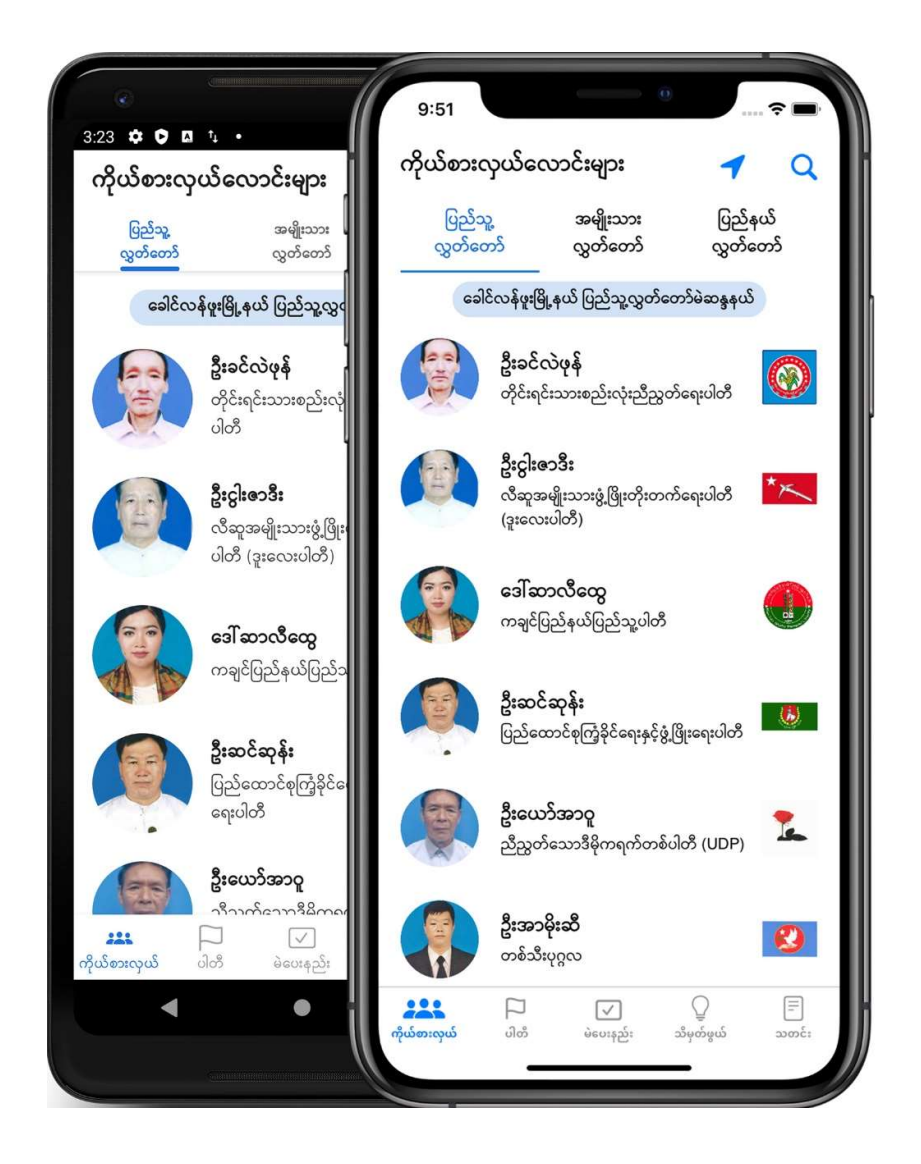

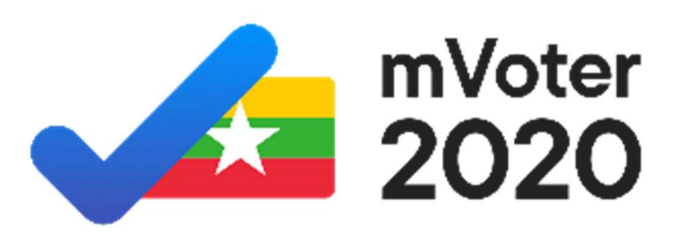

# mVoter 2020

အသုံးပြုနည်း လမ်းညွှန်

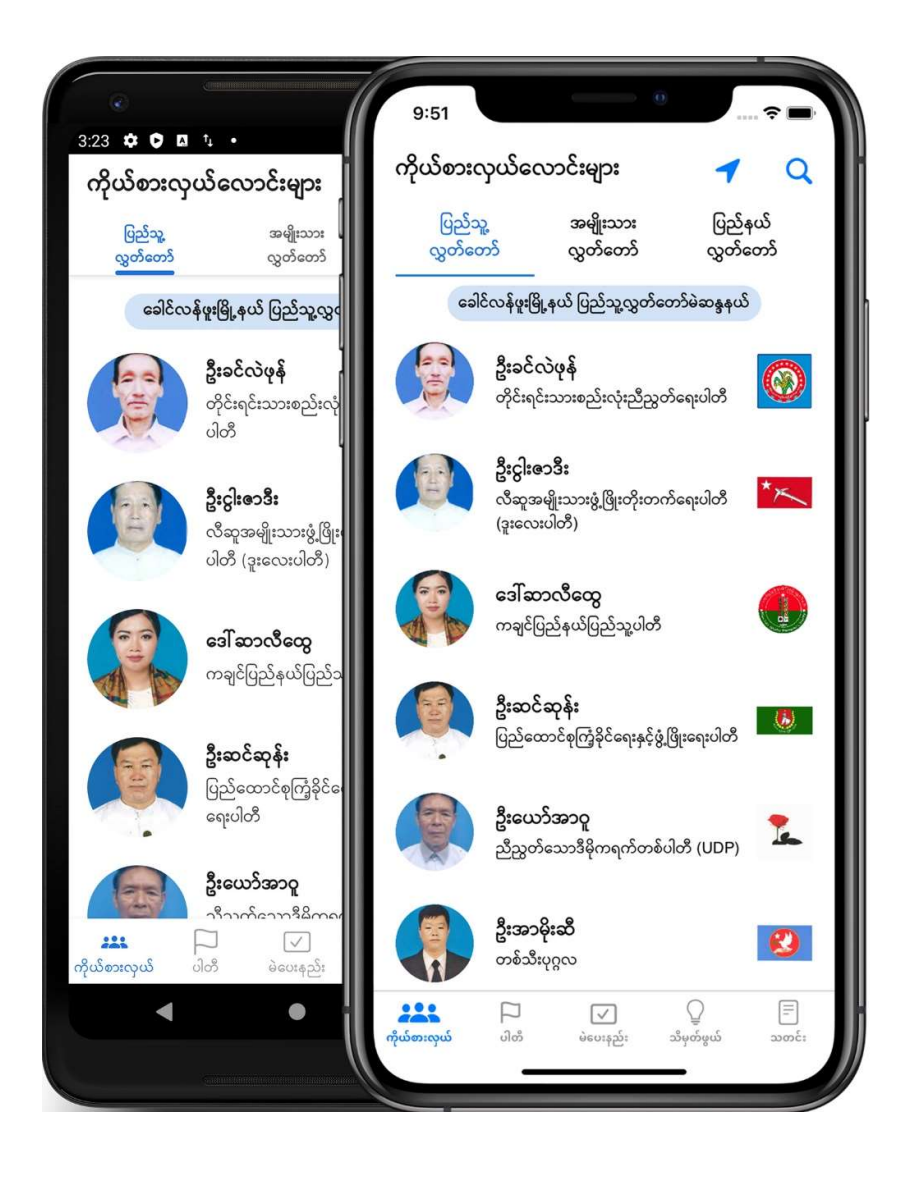

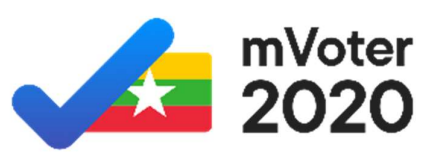

mVoter 2020 ကို Android နှင့် iOS ဖုန်းများတွင် ဒေါင်းလုပ် ရယူနိုင်သည်။

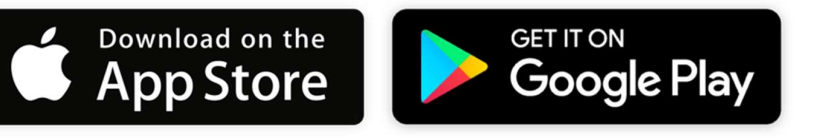

App Store နှင့် Google Play Store တွင် "mVoter 2020" ဟု ရှာဖွေဒေါင်းလုပ် ရယူနိုင်သလို mvoterapp.com (သို့) maepaysoh.org မှ လည်း ဒေါင်းလုပ် ရယူနိုင်သည်။

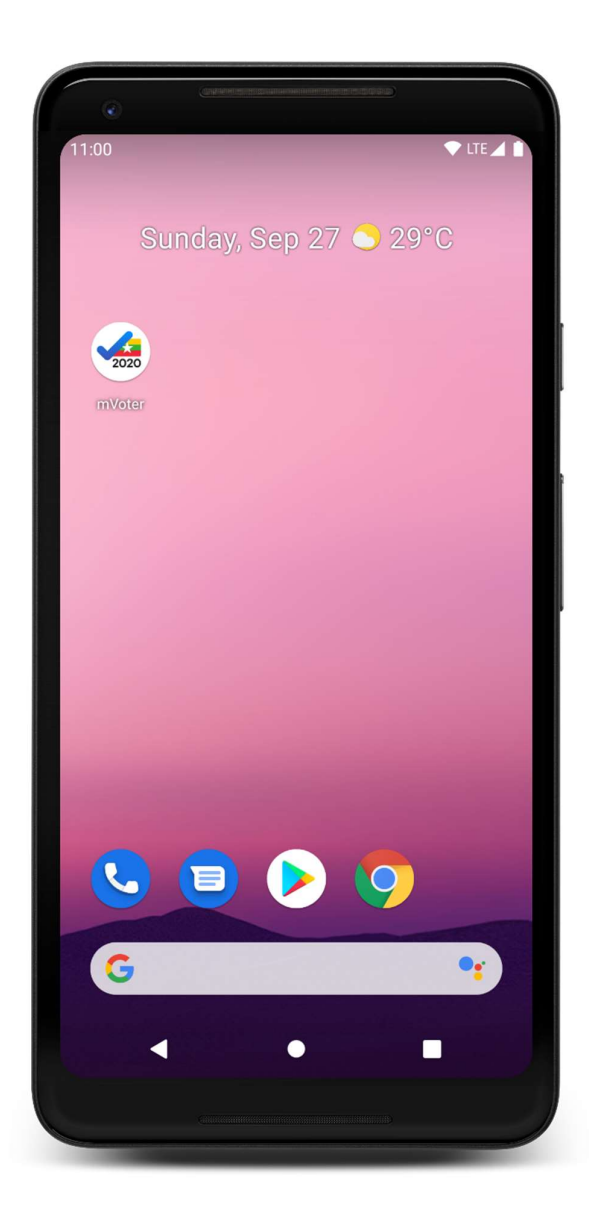

# ဒေါင်းလုပ် ရယူပြီးပါက mVoter 2020 icon ကို နှိပ်၍ Mobile App ကို စဖွင့်ပါ။

### သင်ကြည့်ရှုလိုသော နေရာအား ရွေးချယ်ရန် ပထမဦးစွာ "မြို့နယ်" ကို နှိပ်ပါ။

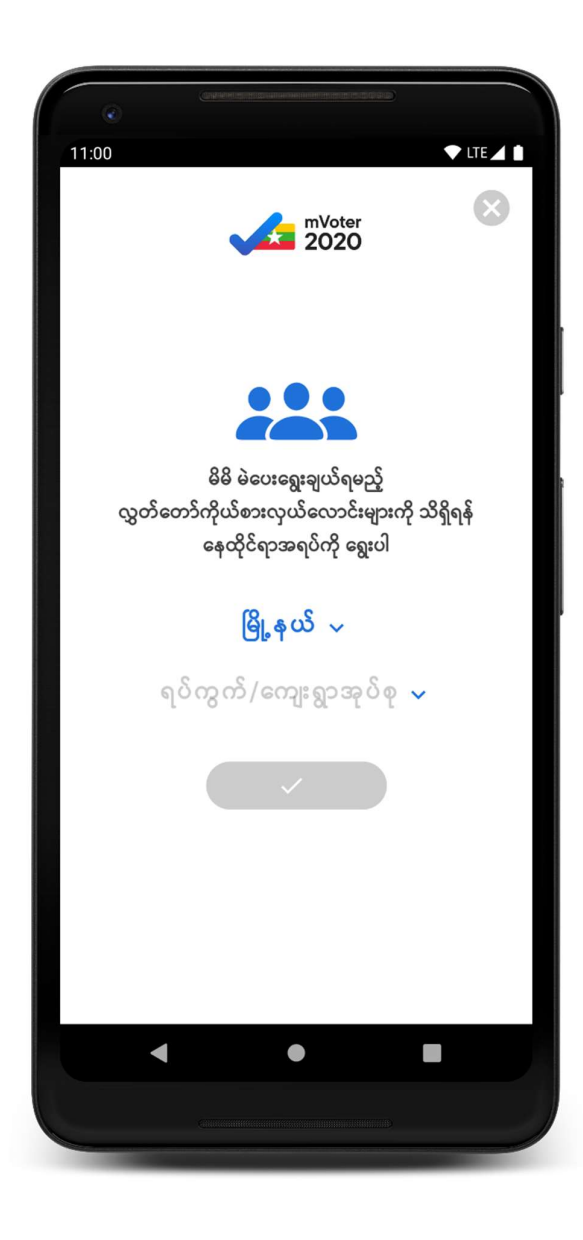

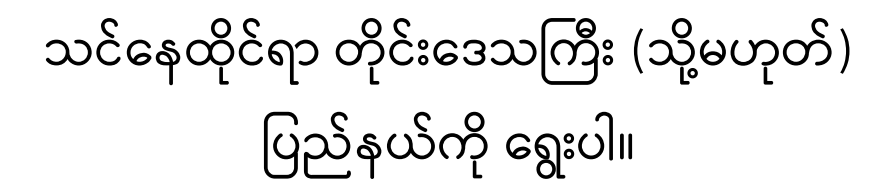

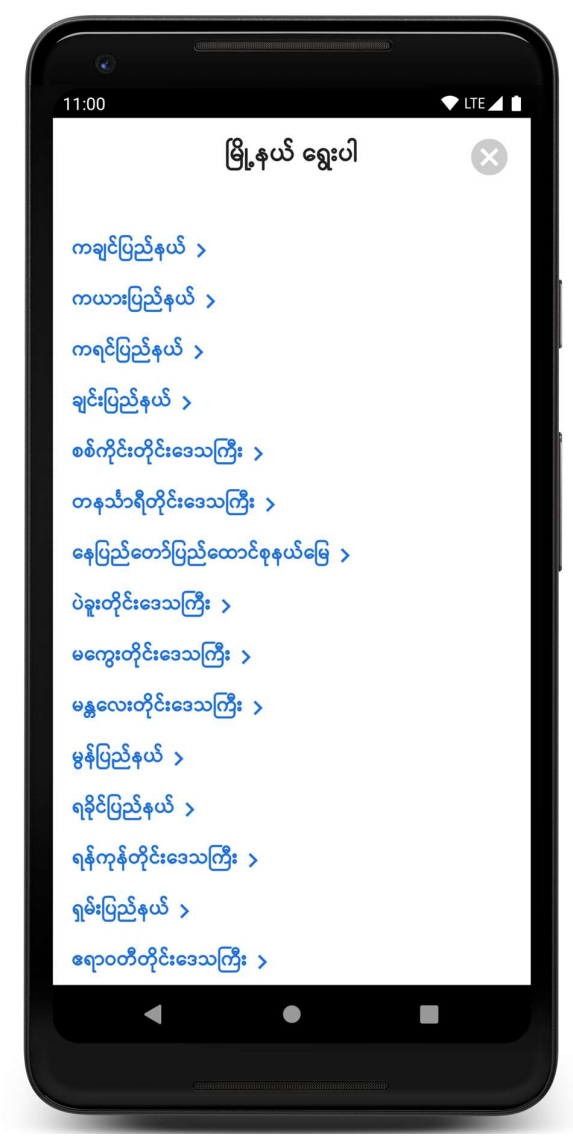

### သင်နေထိုင်ရာ မြို့နယ်ကို ရွေးပါ။

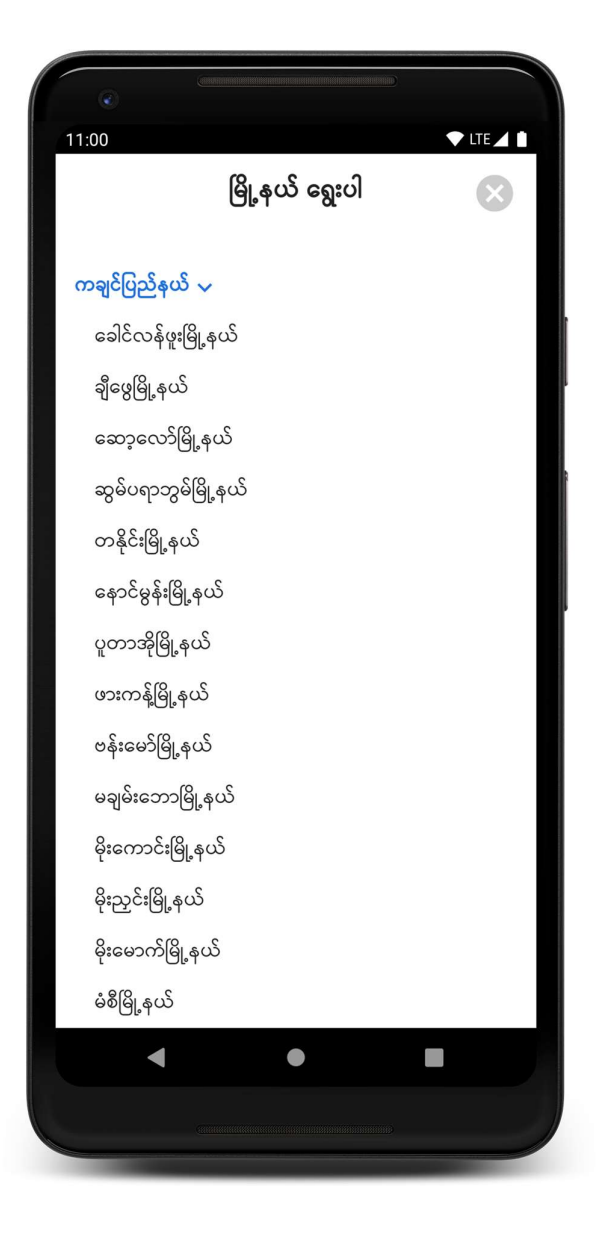

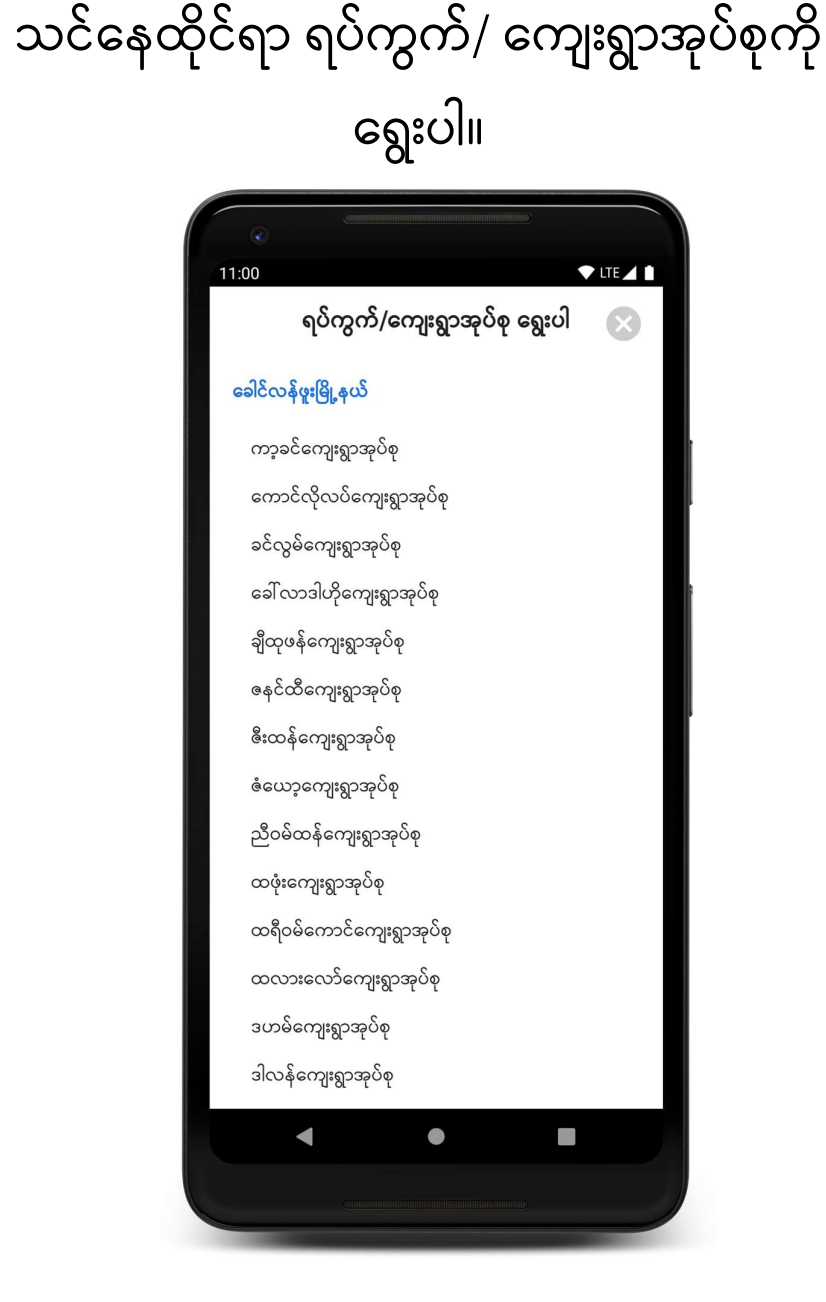

သင့်ရပ်ကွက်ကို ရွေးချယ်ရန် "ရပ်ကွက်/ ကျေးရွာအုပ်စု" ကို နှိပ်ပါ။

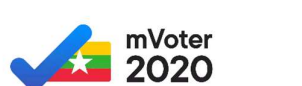

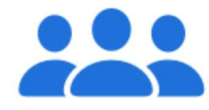

မိမိ မဲပေးရွေးချယ်ရမည့် လွှတ်တော်ကိုယ်စားလှယ်လောင်းများကို သိရှိရန် နေထိုင်ရာအရပ်ကို ရွေးပါ

### ခေါင်လန်ဖူးမြို့နယ် 🗸

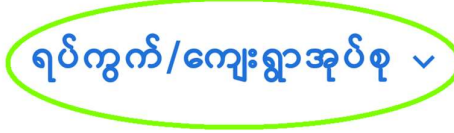

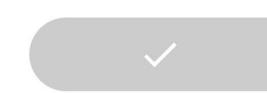

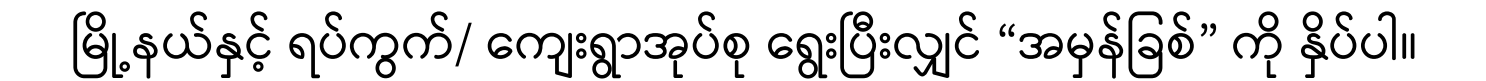

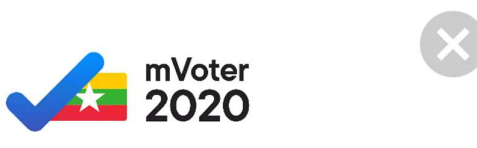

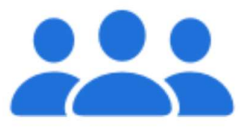

မိမိ မဲပေးရွေးချယ်ရမည့် လွှတ်တော်ကိုယ်စားလှယ်လောင်းများကို သိရှိရန် နေထိုင်ရာအရပ်ကို ရွေးပါ

ခေါင်လန်ဖူးမြို့နယ် 🗸

ကာ့ခင်ကျေးရွာအုပ်စု 🗸

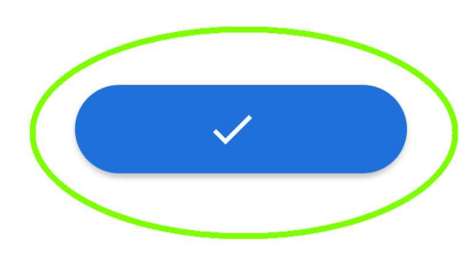

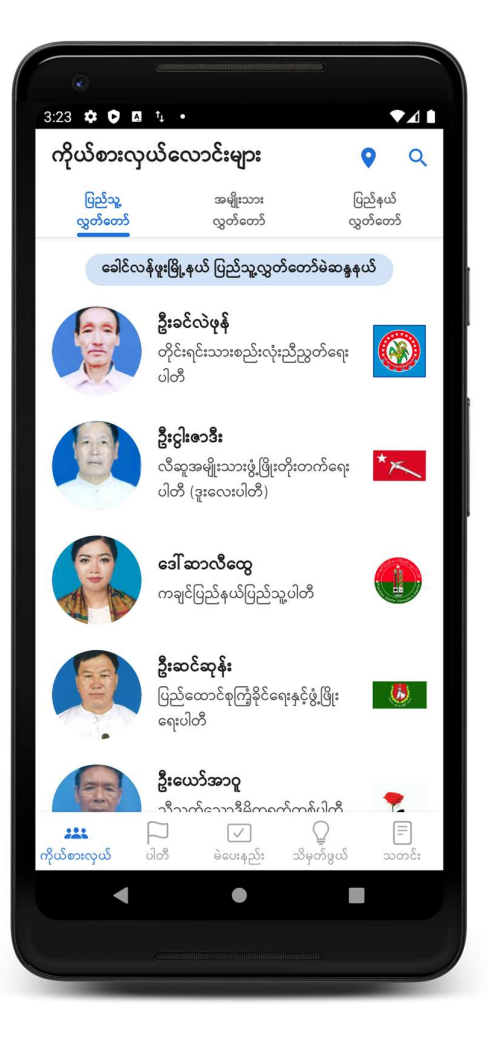

3:25 🌣 🕽 🖪 🖞 🔹 < ဦးခင်လဲဖုန် တိုင်းရင်းသားစည်းလုံးညီညွတ်ရေးပါတီ ခေါင်လန်ဖူးမြို့နယ် ပြည်သူ့လွှတ်တော်မဲဆန္ဒနယ် မွေးသက္ကရာဇ် GCAD ၁၂၊ ၁၁၊ ၁၉၅၅ ပညာအရည်အချင်း (၁၀)တန်းအောင်၊ဖွံ့ဖြိုးရေးဆင်း အလုပ်အကိုင် မြို့နယ်ပါတီအမှုဆောင်ကော်မတီဝင် လူမျိုး ရဝမ် ဘာသာ ခရစ်ယာန် ဒိဒေမိ အမည် ပ္ခြ သိမှတ်ဖွယ် မဲပေးနည်း ດ້ານຄວາມ 

ကိုယ်စားလှယ်လောင်း တစ်ဦးချင်းစီကို နှိပ်၍ ယင်းတို့၏ ကိုယ်ရေး အချက်အလက်များကို ကြည့်ရှုနိုင်သည်။

သင် မဲပေးရွေးချယ်ရမည့် ကိုယ်စားလှယ်လောင်းများကို တွေ့ရမည်။

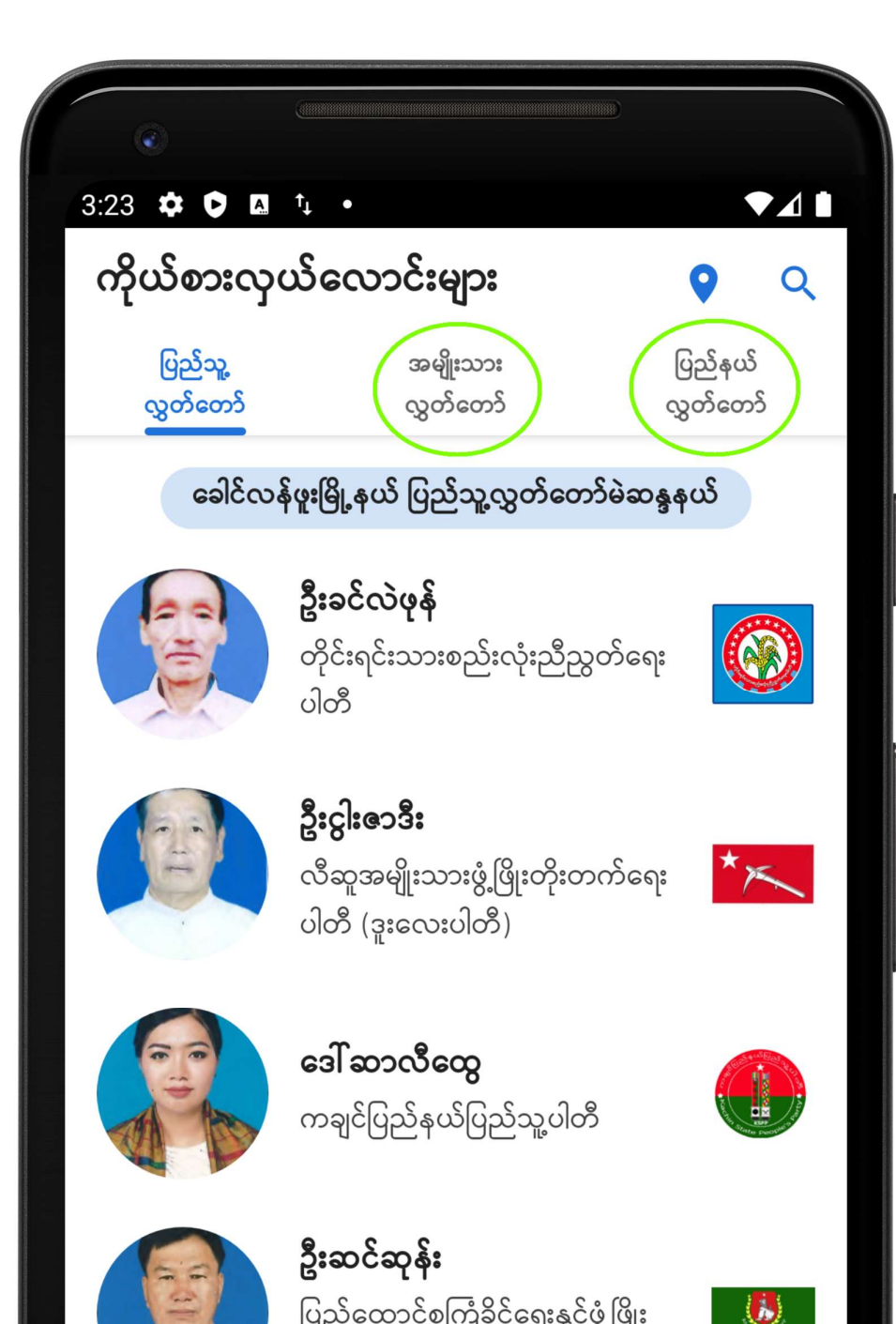

ဝိုင်းပြထားသော ခလုတ်များကို နှိပ်၍ အမျိုးသားလွှတ်တော် နှင့် တိုင်းဒေသကြီး/ ပြည်နယ်လွှတ်တော်တို့တွင် ဝင်ရောက်ယှဉ်ပြိုင်မည့် ကိုယ်စားလှယ်လောင်းများကို ကြည့်ရှုနိုင်ပါသည်။

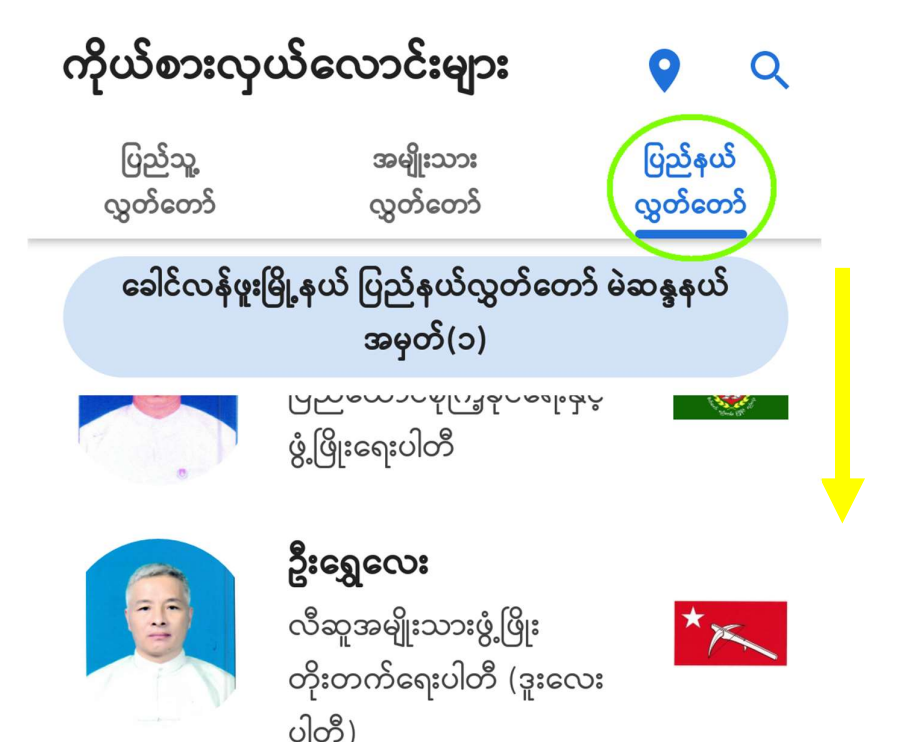

တိုင်းရင်းသားလူမျိုးကိုယ်စားလှယ်လောင်း များကို ကြည့်ရှုလိုပါက သက်ဆိုင်ရာ တိုင်းဒေသကြီး/ ပြည်နယ်လွှတ်တော်ကို နိုပ်ကာ အောက်သို့ ဆင်း၍ ကြည့်ရှုနိုင်ပါသည်။

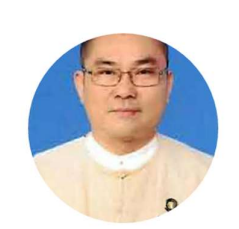

အမျိုးသားဒီမိုကရေစီအဖွဲ့ ချုပ်ပါတီ

ကချင်ပြည်နယ် ဗမာတိုင်းရင်းသားလူမျိုးမဲဆန္ဒနယ်

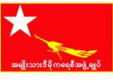

ဦးခင်မောင်မြင့်(ခ)ဦးဒိတ်

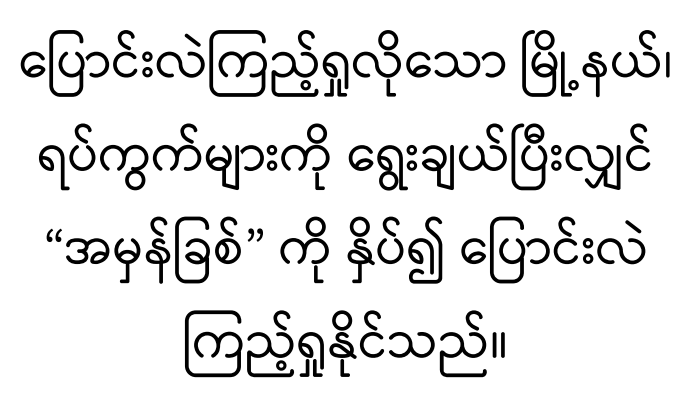

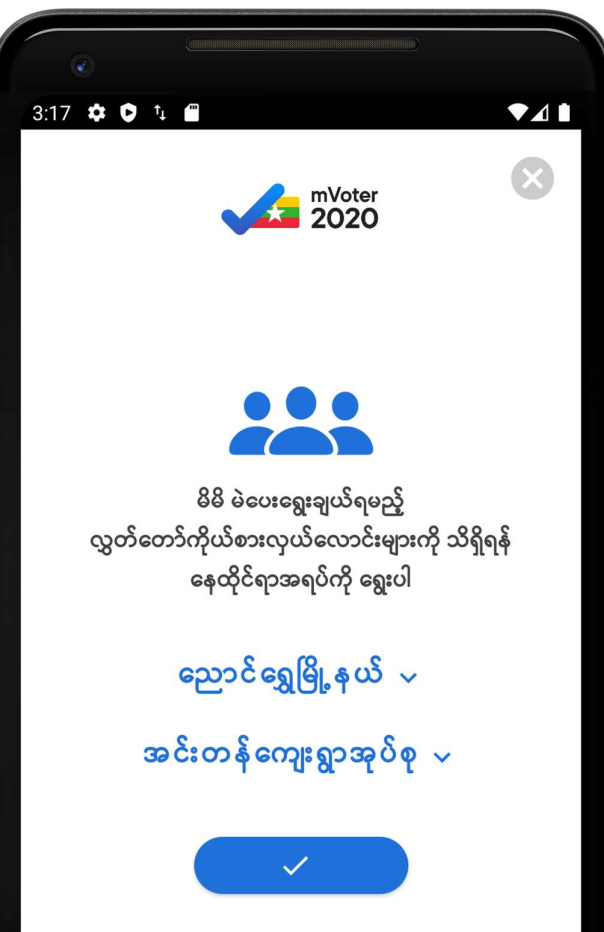

ဝိုင်းပြထားသော Location ပုံကို နှိပ်၍ အခြား မြို့နယ်၊ ရပ်ကွက်များအတွက် ပြောင်းလဲကြည့်ရှုနိုင်သည်။

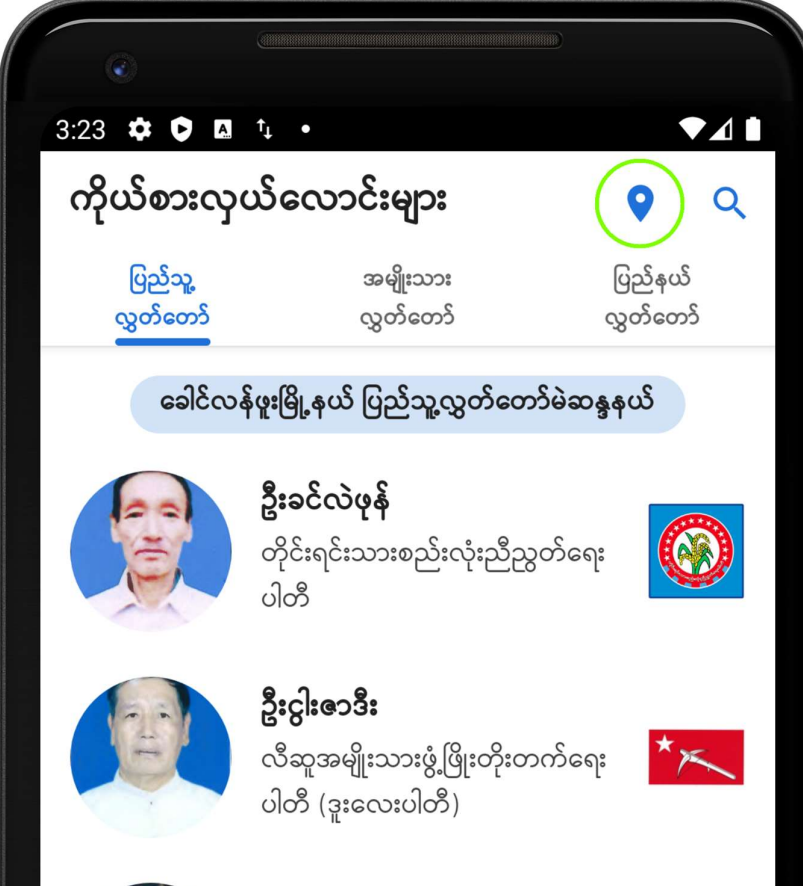

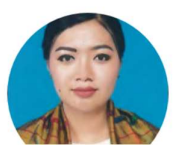

**ဒေါ် ဆာလီထွေ** ကချင်ပြည်နယ်ပြည်သူ့ပါတီ

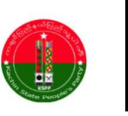

ပါတီ တစ်ခုချင်းစီကို နှိပ်၍ ယင်းတို့၏ အသေးစိတ်အချက်အလက်များကို ကြည့်ရှုနိုင်သည်။

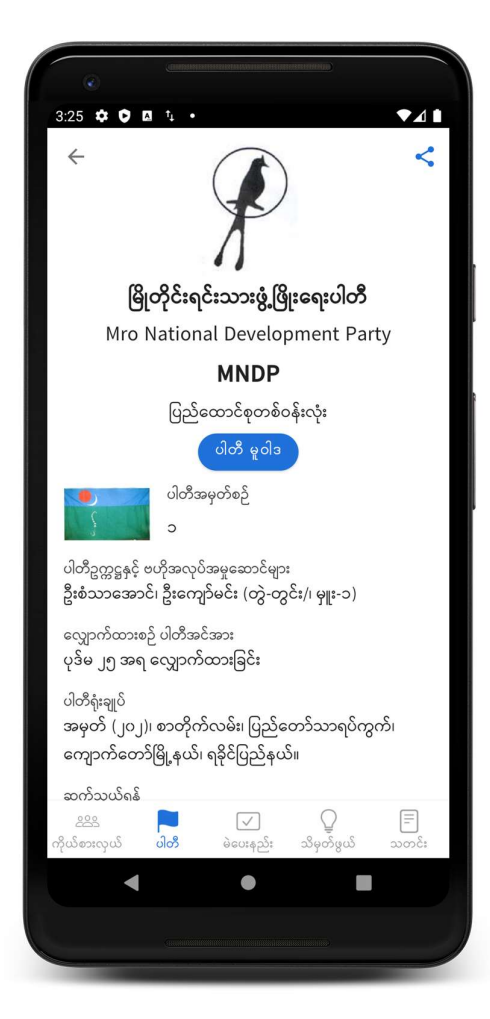

ဝိုင်းပြထားသော "ပါတီ" ကို နှိပ်လျှင် ရွေးကောက်ပွဲတွင် ဝင်ရောက် ယှဉ်ပြိုင်မည့် နိုင်ငံရေးပါတီများကို တွေ့ရမည်။

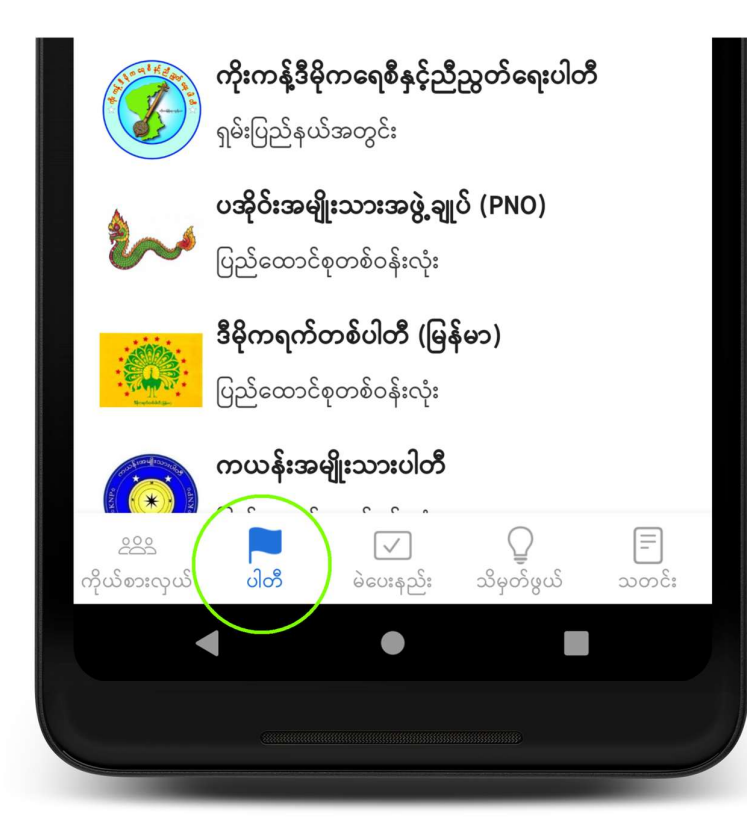

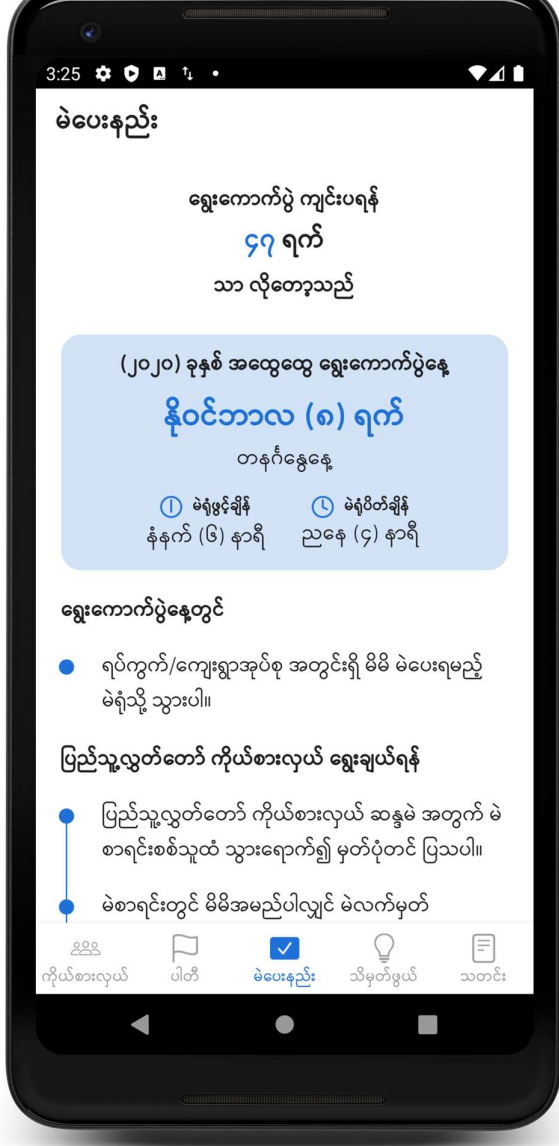

ဝိုင်းပြထားသော "မဲပေးနည်း" ကို နှိပ်လျှင် ရွေးကောက်ပွဲတွင် သင်မဲပေးရမည့် လွှတ်တော်အသီးသီး၏ မဲပေးနည်း အဆင့်ဆင့်ကို တွေ့ရပါမည်။

### ရွေးကောက်ပွဲနေ့တွင်

ရပ်ကွက်/ကျေးရွာအုပ်စု အတွင်းရှိ မိမိ မဲပေးရမည့် မဲရုံသို့ သွားပါ။

- ပြည်သူ့လွှတ်တော် ကိုယ်စားလှယ် ရွေးချယ်ရန်

ပြည်သူ့လွှတ်တော် ကိုယ်စားလှယ် ဆန္ဒမဲ အတွက် မဲ စာရင်းစစ်သူထံ သွားရောက်၍ မှတ်ပုံတင် ပြသပါ။ မဲစာရင်းတွင် မိမိအမည်ပါလျှင် မဲလက်မှတ် F 000  $\checkmark$ ကိုယ်စားလှယ် ပါတီ သိမုတ်ဖွယ် မဲပေးနည်း သတင်း

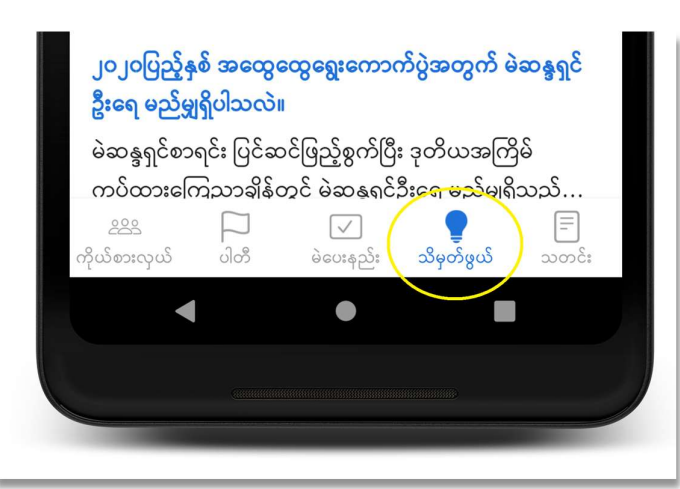

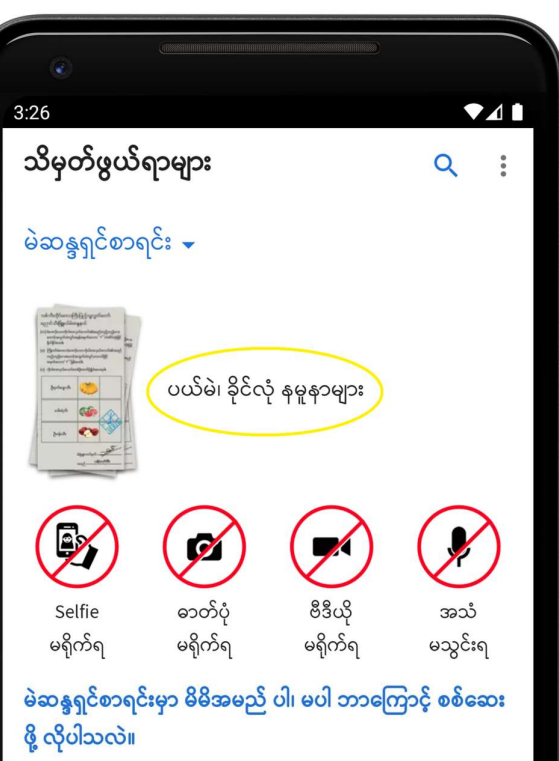

၂၀၂၀ပြည့်နှစ် အထွေထွေရွေးကောက်ပွဲမှာ မဲပေးနိုင်ဖို့ဆိုရင် မိမိအမည်က မဲဆန္ဒရှင်စာရင်းမှာ ပါဝင်ရပါမယ်။ မဲဆန္ဒရှ…

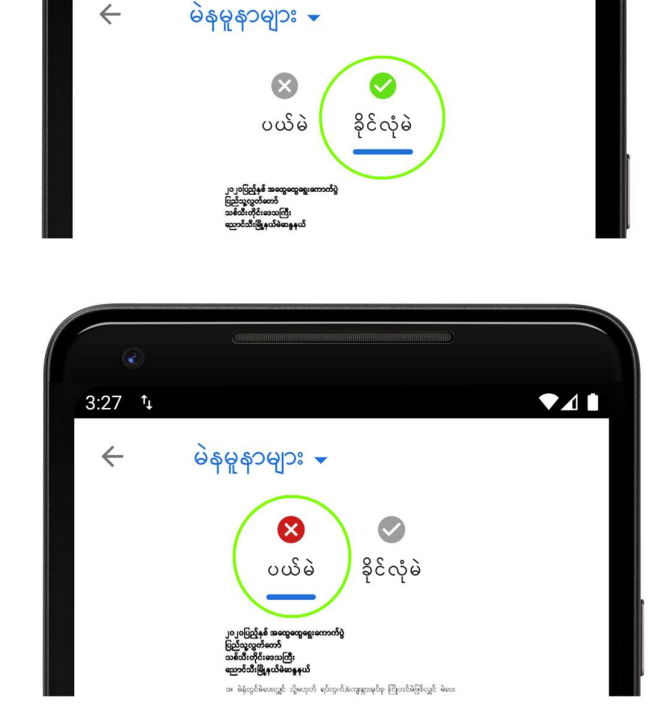

3:28 t

ပယ်မဲ၊ ခိုင်လုံမဲများ နှင့် စပ်လျဉ်း၍ သိလိုပါက ဝိုင်းပြထားသော "သိမှတ်ဖွယ်" ကို နှိပ်ပြီး ထိုမှတဆင့် "ပယ်မဲ၊ ခိုင်လုံမဲ နမူနာများ" ကို နှိပ်ကာ တစ်ခုချင်းစီ၏ နမူနာ ပုံစံများကို အကြောင်းပြချက်နှင့် တကွကြည့်ရှုနိုင်သည်။

စေ့စပ်ညှိနှိင်းရေးကော်မတီများ

အငြင်းပွားမှုများဖြေရှင်းခြင်း

ကိုယ်စားလှယ်လောင်း

စောင့်ကြည့်လေ့လာခြင်း

သံတမန်ရေးရာ

**သိမှတ်ဖွယ်ရာများ** မဲဆန္ဒရှင်စာရင်း ╺ မဲဆန္ဒရှင်စာရင်း

ဝိုင်းပြထားသော နေရာကို နှိပ်၍ သိမှတ်ဖွယ်ရာများကို မဲဆန္ဒရှင်စာရင်း၊ သံတမန်ရေးရာ၊ စောင့်ကြည့်လေ့လာခြင်း၊ ကိုယ်စားလှယ်လောင်း၊ အငြင်းပွားမှုများ ဖြေရှင်းခြင်း နှင့် စေ့စပ်ညှိနှိုင်းရေး ကော်မတီများ စသည့် ခေါင်းစဉ်အလိုက် ပြောင်းလဲ ကြည့်ရှုနိုင်သည်။ ဝိုင်းပြထားသော "သတင်း" ကို နှိပ်၍ ပြည်ထောင်စုရွေးကောက်ပွဲကော်မရှင်မှ ထုတ်ပြန်ထားသည့် သတင်းနှင့် ကြေညာချက်များကို အချိန်နှင့်တပြေးညီ ဖတ်ရှုနိုင်သည်။

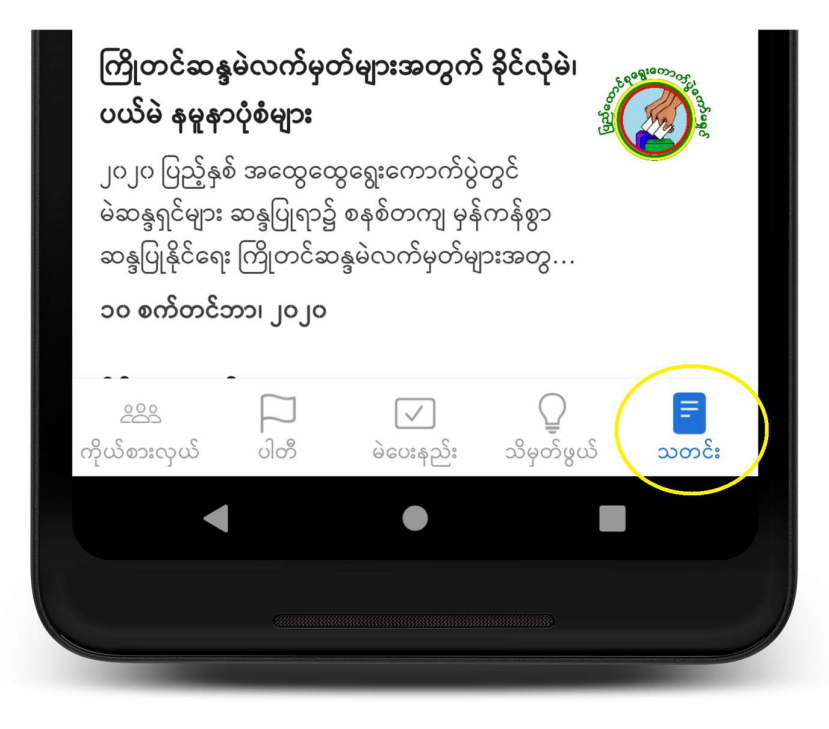

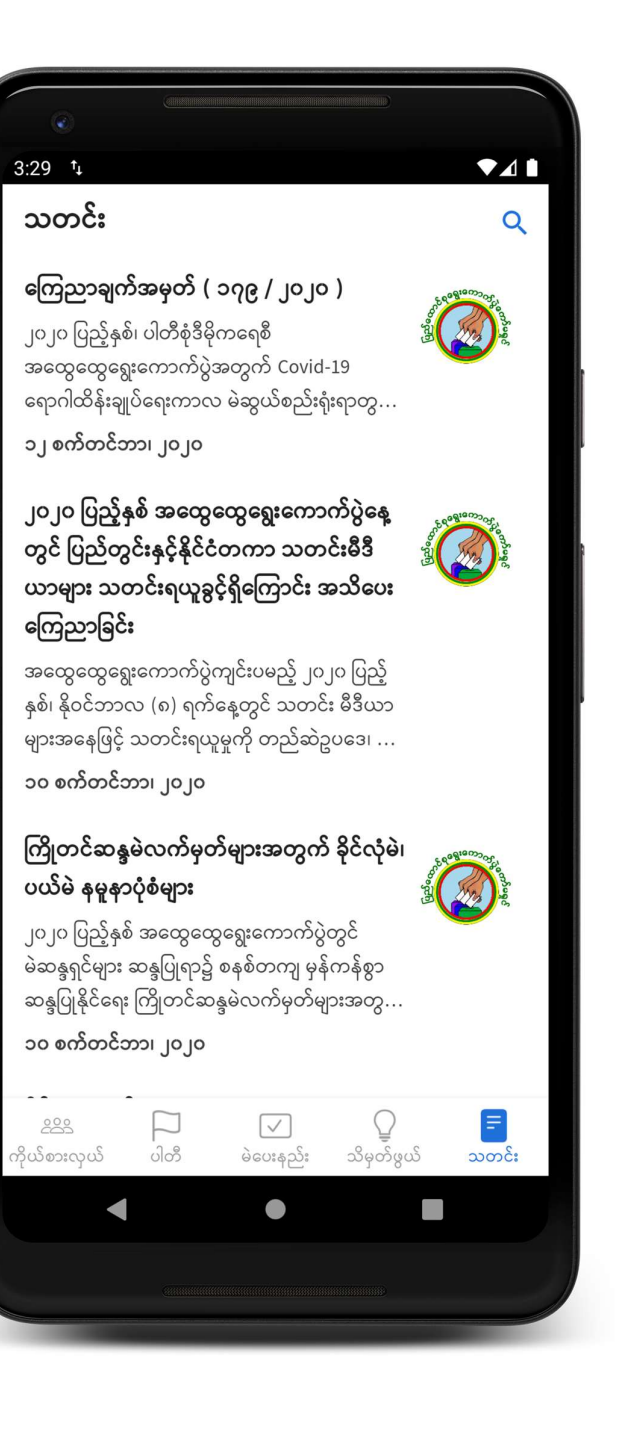

### မှန်ဘီလူးပုံကို နှိပ်၍ ရှာဖွေလိုသော အချက်အလက်များကို ရှာဖွေနိုင်သည်။

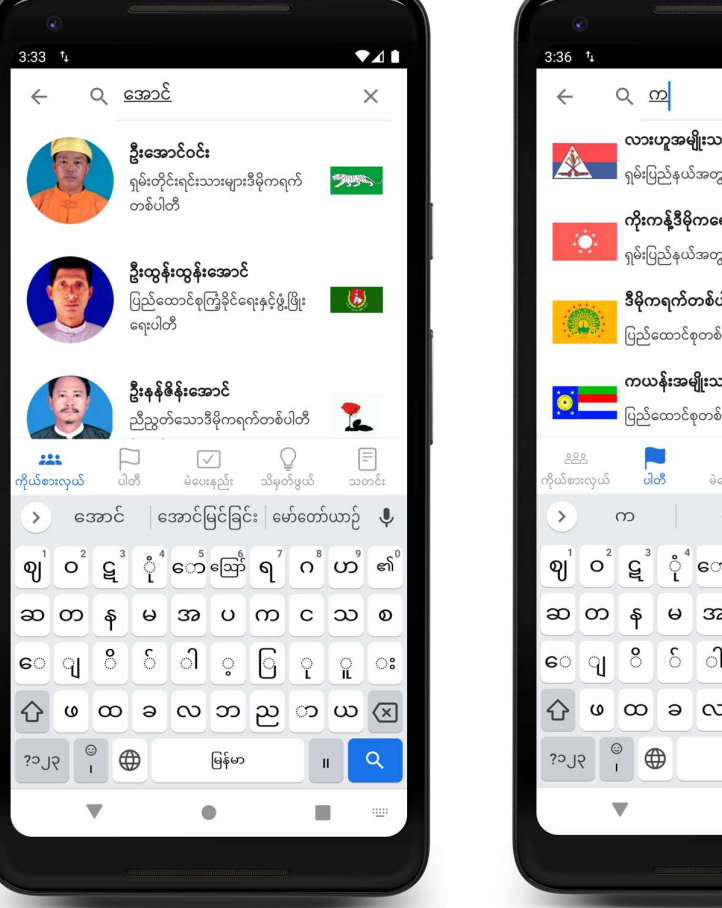

| 3:36                                                                                                    | t <sub>4</sub>               |                        |                            |                           |                         |        |                       |      | <b>1</b>                 |  |  |
|----------------------------------------------------------------------------------------------------|------------------------------|------------------------|----------------------------|---------------------------|-------------------------|--------|-----------------------|------|--------------------------|--|--|
| $\leftarrow$                                                                                                    |                              | Q <u>(</u>             | <u>n</u>                   |                           |                         |        |                       | į    | ×                        |  |  |
| Â                                                                                                    |                              | <b>လား</b><br>ရှမ်းပြ  | <b>ဟူအ</b><br>ေ<br>ခြည်နယ် | <b>ျိုးသား</b><br>ခဲအတွင် | <b>ଞ୍ଚ୍ ଓ୍ରି</b> ା<br>: | ဘိုးတဖ | က်ရေး                 | ပါတီ |                          |  |  |
| :                                                                                                    |                              | <b>ကိုးဂ</b><br>ရှမ်းင | <b>ာန့်ဒီဓို</b><br>၂ည်နယ် | <b>ကရေစိ</b><br>ခဲအတွင်   | ိနှင့်ညီ<br>း           | ညွှတ်ဖ | ရေးပါဝ                | ກື   |                          |  |  |
| <b>ဒီမိုကရက်တစ်ပါတီ (မြန်မာ)</b><br>ပြည်ထောင်စုတစ်ဝန်းလုံး                                                                                                    |                              |                        |                            |                           |                         |        |                       |      |                          |  |  |
| ကယန်းအမျိုးသားပါတီ<br>ပြည်ထောင်စုတစ်ဝန်းလုံး                                                                                                    |                              |                        |                            |                           |                         |        |                       |      |                          |  |  |
| _22<br>ကိုယ်စ:                                                                                                    | <u></u> 2222<br>ကိုယ်စားလှယ် |                        | ပါတီ                       |                           | 🗸<br>မဲပေးနည်း          |        | ပ္ခြ<br>သိမ္ပတ်ဖွယ် သ |      |                          |  |  |
| >                                                                                                    |                              | က                      |                            | ိုင်                      |                         | 3<br>3 |                       | ò    | Ŷ                        |  |  |
| ဈ                                                                                                    | <b>o</b> <sup>2</sup>        | ٤                      | ုံ                         | ော်                       | ဪ                       | ۹      | O <sup>8</sup>        | ဟိ   | ၏ <sup>°</sup>           |  |  |
| ဆ                                                                                                    | တ                            | န                      | မ                          | အ                         | υ                       | က      | с                     | သ    | ٥                        |  |  |
| ေ                                                                                                    | 9                            | 8                      | δ                          | ി                         | ਼                       | 6      | ဂု                    | R    | ः                        |  |  |
| $\Diamond$                                                                                                    | ø                            | ω                      | Э                          | $^{\circ}$                | ဘ                       | ည      | ာ                     | ယ    | $\langle \times \rangle$ |  |  |
| ا مراقع المراقع المراقع |                              |                        |                            |                           |                         |        | ٩                     |      |                          |  |  |
|                                                                                                    | •                            |                        |                            | •                         |                         |        |                       |      |                          |  |  |
|                                                                                                    |                              |                        |                            |                           |                         |        | 5.                    |      |                          |  |  |
| -                                                                                                    |                              |                        |                            |                           |                         |        |                       |      |                          |  |  |

| ۲                                                                      | )                                     |                                                     | 18401000                                          |                                       | T CAN PERFORMENT                         | 17770197913736                            | 0                                   |                                          |                          |
|------------------------------------------------------------------------|---------------------------------------|-----------------------------------------------------|---------------------------------------------------|---------------------------------------|------------------------------------------|-------------------------------------------|-------------------------------------|------------------------------------------|--------------------------|
| 3:37                                                                   | †Ļ                                    |                                                     |                                                   |                                       |                                          |                                           |                                     |                                          |                          |
| $\leftarrow$                                                           | (                                     | Q <u>c</u>                                          | <u>n</u>                                          |                                       |                                          |                                           |                                     |                                          | ×                        |
| <b>မဲဆန္</b><br><mark>ဖို့ လို</mark><br>၂၀၂၀<br>မိမိအ                 | <b>ရှင်စ</b><br>ပါသင<br>ပြည့်<br>မည်က | <b>ာရင်း</b> ရှ<br>လဲ။<br>နှစ် အ<br>က မဲဆ           | <mark>မှာ မိမိ</mark><br>ထွေေ<br>ဝန္ဒရှင်         | <mark>အမည်</mark><br>ထွရွေး<br>စာရင်း | <mark>ဝါ၊ ဓ</mark><br>ကောင<br>မှာ ဝါ၀    | <mark>ပါ ဘာ</mark><br>က်ပွဲမှာ<br>ာင်ရပါဖ | ကြောင်<br>မဲပေး<br>ခယ်။ မိ          | <b>ှိ စစ်ေ</b><br>နိုင်ဖို့ဆိ<br>ခဲဆန္ဒရ | <b>ဆး</b><br>ခိုရင်<br>႞ |
| <b>၂၀၂၀</b><br>ဦးရေ<br>မဲဆန္<br>ကပ်ပ                                   | ာပြည့်<br>မည်၊<br>နရင်စ<br>သားေ       | <b>နှစ် အ</b><br><b>ရွှရှိပါး</b><br>၁ရင်း  <br>ကြည | <b>ထွေရေ</b><br>သလဲ။<br>ပြင်ဆ<br>ဝချိန်င          | <b>ထွရွေး</b><br>င်ဖြည့်<br>ဂွင် မဲခ  | <mark>ကော</mark><br>စွက်ပြီး<br>ဝန္ဒရှင် | <mark>ာ်ပွဲအ</mark><br>း ဒုတိပ<br>ဦးရေ မ  | <mark>တွက်</mark><br>ယအဂြ<br>မည်မျှ | မဲဆန္ဒရ<br>ဒိမ်<br>ရိုသည်                | <sub>ີ 1</sub> ຂີ        |
| <b>မည်သူ့ကို ဆန္ဒမဲပေးဝို</b> ဂ်<br><u>288</u> –ြ<br>ကိုယ်စားလှယ် ပါတီ |                                       |                                                     | <b>င်ခွင်ရှိသူဟု သတ်မု</b><br>↓<br>မဲပေးနည်း သိမှ |                                       |                                          | <b>က်ပါသ</b><br>စ်ဖွယ်                    |                                     |                                          |                          |
| >                                                                      | (                                     | က                                                   |                                                   | ဝို                                   | ć                                        |                                           | on                                  | 5                                        | Ŷ                        |
| ဈ                                                                      | <b>o</b> <sup>2</sup>                 | ٤                                                   | ို                                                | ော                                    | ဪ                                        | ٩                                         | 0                                   | ဟိ                                       | ၏                        |
| ဆ                                                                      | တ                                     | န                                                   | မ                                                 | အ                                     | υ                                        | က                                         | с                                   | သ                                        | Ø                        |
| െ                                                                      | ୍ୱ                                    | <b>°</b>                                            | δ                                                 | ി                                     | ਼                                        | G                                         | Ŷ                                   | â                                        | :                        |
| $\Diamond$                                                             | ø                                     | ω                                                   | Э                                                 | $^{\circ}$                            | ဘ                                        | ည                                         | ာ                                   | ယ                                        | $\langle \times \rangle$ |
| <b>်</b> ၁၂၃                                                           |                                       | •                                                   | ₽                                                 |                                       | မြန်မာ                                   |                                           |                                     | •                                        | ٩                        |
|                                                                        |                                       |                                                     |                                                   | •                                     |                                          |                                           |                                     |                                          |                          |
|                                                                        |                                       |                                                     |                                                   |                                       |                                          |                                           |                                     |                                          |                          |
|                                                                        | _                                     |                                                     |                                                   |                                       |                                          |                                           |                                     |                                          |                          |

| 3:37    | † <sub>4</sub>       |                    | -                   |               |           |                |                  |                |               |  |
|---------|----------------------|--------------------|---------------------|---------------|-----------|----------------|------------------|----------------|---------------|--|
| ÷       |                      | Q <u>@</u>         | ത്ര                 |               |           |                |                  | 1              | ×             |  |
| നെ      | ညာချ                 | က်အမှ              | မှတ် (              | ၁၇၉ /         | ၂၀၂၀      | )              | 6                | E 0 9810 03 03 | Cao m         |  |
| ၂၀၂၀    | ာ ပြည့်မှ<br>ကကော    | နှစ်၊ ပါင<br>ခရာကေ | ာီစုံဒီမို<br>ကက်ပဲ | ကရေစီ<br>အကက် | Covid     | -19            | (Frage           |                | Shag          |  |
| ရော     | ခုရှိ<br>ပျင်္သန်း   | ချုပ်ရေး           | നാര                 | ာ မဲဆွယ်      | ာ်စည်းရံ  | ာ<br>ခုံးရာတွ. |                  |                |               |  |
| ၁၂ ဧ    | ာက်တင်               | င်ဘာ၊ ၂            | ၀၂၀                 |               |           |                |                  |                |               |  |
| ၂၀၂     | ၀ ပြည                | <b>ာ့်နှစ်</b> ဒ   | တွေ                 | ထွေရွေ        | းကော      | က်ပွဲနေ        |                  | 59°98'00000    | C.,           |  |
| တွင်    | ပြည်ရ                | ဘွင်းနှ            | န့်နိုင်ငံ          | တကာ           | သတ        | දි:මීපී        | Balea            |                | Sergue        |  |
| ယာ      | များ သ               | ာတင်း<br>နေ့       | ရယူခွ               | င့်ရှိကြေ     | ရှာင်း ဒ  | အသိပေ          |                  | -              |               |  |
| ന്ദം    | പ്രാള                | asie con           | ကက်ပဲ၊              | ကျင်းပရ       | ည်း၊ဂ     | ၊၀ ပြသိ        | 5                |                |               |  |
| 20      | 8-08                 | с.<br>С            | ]                   |               | ت ام<br>ا | )- <u>9</u> 5  | )                | E              | F             |  |
| ကိုယ်စာ | 2222<br>ကိုယ်စားလှယ် |                    | ပါတီ                |               | မဲပေးနည်း |                | မွ<br>သိမှတ်ဖွယ် |                | သတင်း         |  |
| >       | G                    | ന                  |                     | നെ            | ဌာင်      |                | မြေ              | ò              | Ļ             |  |
| ဈ       | o²                   | ٤                  | ို                  | ော            | ဪ         | ຊ້             | o                | ဟိ             | ၏             |  |
| ဆ       | တ                    | န                  | မ                   | အ             | υ         | က              | с                | သ              | Ø             |  |
| െ       | ୍ୱ                   | 8                  | δ                   | ി             | ਼         | 6              | ု                | â              | း             |  |
| 公       | ဖ                    | ω                  | ອ                   | $^{\circ}$    | ဘ         | හ              | ာ                | ယ              | $\propto$     |  |
|         | € I 9Lci             |                    | မြန်မာ              |               |           | п <b>Q</b>     |                  |                |               |  |
| ု၁၂:    | 9                    |                    |                     |               |           |                |                  |                |               |  |
| ု၁၂း    | ۲<br>۲               |                    |                     |               |           |                |                  |                | · <u>·</u> ·· |  |
| i)c?    | 8                    |                    |                     |               |           |                |                  |                |               |  |

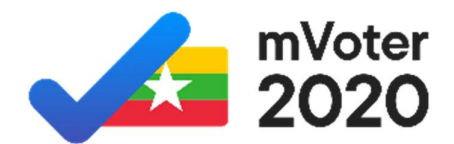

### ရွေးချယ်မှန်ကန် မဲပေးဖို့ mVoter ကို သုံးကြစို့!

Proudly and voluntarily developed by

## PopStack

Supported by

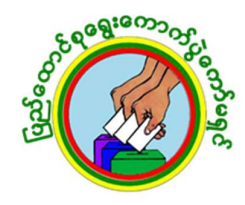

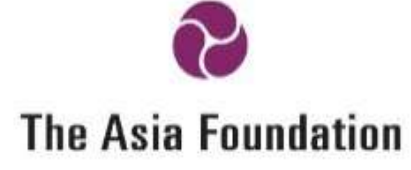

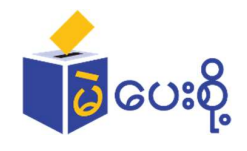

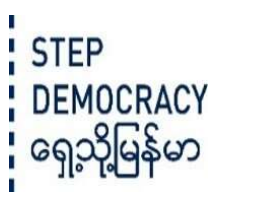

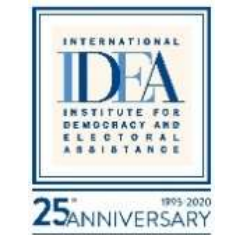

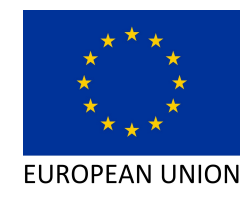